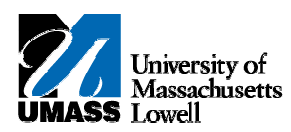

## SiS - Emailing Notifications on the Grade Roster

- 1. The Faculty Center allows you access to your schedule, class roster and grade roster.
- 2. Click the Collapse Menu button.
- **3.** Use the **Faculty Center My Schedule** page to access instructor-related transactions and to view teaching schedules. You see only those terms for which you are assigned as the instructor.
- 4. To change the term, click the **change term** button. For this example, retain the term **2011 Spring**.
- 5. Click the Grade Roster button for the class you want to view.
- 6. Use the **Grade Roster** page to view or enter grades, update the roster's approval status, and email individual students or all students on the grade roster.
- 7. Click the **Notify** option next to the student you want to email.

For this example, click the **3** option.

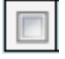

- 8. Scroll to the bottom of the page and click the **notify selected students** button.
- Note: To send an email notification to all students, you would click the **notify all students** button.
- 9. Use the **Send Notification** page to create the email notification.
- **10.** The **To** and **From** fields will be populated with your UMass email address.
- 11. The BCC field will be populated with the email addresses of the students you are emailing.
- 12. The Subject field defaults. This can be changed.
- 13. Enter the desired information into the Message Text field.

Enter a valid value e.g. "Final assignment required."

- **14.** To attach a file, you would click the **Add** button. Refer to the *Emailing Notifications on the Class Roster* topic.
- 15. Scroll to the bottom of the page, and click the Send Notification button.
  SEND NOTIFICATION
- **16.** To return to the grade roster, click the **Return to Grade Roster** link.

17. Congratulations! You have successfully emailed a notification on the Grade Roster.
 End of Procedure.